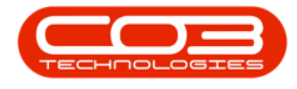

We are currently updating our site; thank you for your patience.

## **SALES**

## **CUSTOMERS - CONTRACTS**

The **Contracts for Customer** screen lists all the Contract information linked to a specific Customer and is a <u>view only</u> screen. The Contract Number and Contract Type as well as the Currency, Start Date and End Date can be viewed here.

## Ribbon Access: Sales > Customers

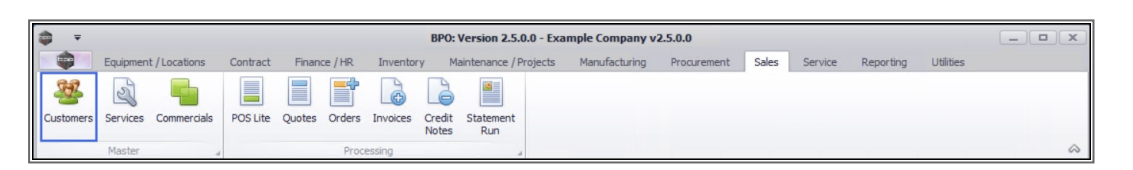

- 1. The **Customer Listing** screen will be displayed.
- 2. Select the **Site** where the customer can be located.
  - The example has **Durban** selected.
- 3. Select the **Status** for the customer.
  - The example has Active **Durban** selected.
- 4. Select the **row** of the **Customer** you wish to view the Contract information for.
- 5. Click on the **Contracts** tile.

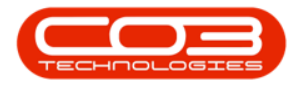

| <b>T</b>               |                  |         | 1               |               | Customer Listing -        | BPO: Version    | 2.5.0.4 - Ex       | ample Compar     | ny v2.5.0.0         |                      | _                     |         |
|------------------------|------------------|---------|-----------------|---------------|---------------------------|-----------------|--------------------|------------------|---------------------|----------------------|-----------------------|---------|
|                        | Home Ec          | uipmer  | nt / Locations  | Contract Fina | ance / HR Inventory !     | Maintenance / I | Projects I         | Manufacturing    | Procurement Sale    | s Service Report     | ng Utilities —        | 8       |
| Add E                  | Edit Deacti      | vate    | Delete Sync     | View Save     | Layout Workspaces         | old Release     | Approve<br>Account | Deche<br>Azcount | irban •             | fresh Export Repor   | ts Print<br>Statement |         |
|                        | Pro              | ocessin | 9               | .4            | Format 🔺                  | Status          | Processing         | 4                | Current             | Reports              | a Print a             |         |
| inks                   |                  | 4       | ag a column hea |               | p by that column          |                 |                    |                  |                     |                      |                       |         |
| ter text to search 2 P |                  | 2       | CustomerCode    | CustomerType  | CustomerName              | Department      | DeptName           | SiteDescription  | CustomerCreditLimit | CustomerWebSite      | CustomerPhoneNumber   | Custome |
|                        |                  |         | • # <b>D</b> :  | REC           | s 🗖 c                     | 8 <b>0</b> 0    | RBC                | s 🛛 c            | =                   | 18C                  | REC                   | H E C   |
|                        | $\odot$          |         | CUS001          | RE            | Cash Sales Account        |                 |                    | Durban           | 10,000.00           |                      | 000 000 0000          | 000000  |
| Equipm                 | Equipment        |         | HOP001          | RE            | Hope Works (Pty) Ltd      |                 |                    | Durban           | 5,000.00            | www.hopeworks.co.za  | 031 123 4567          | 987654  |
|                        |                  |         | DER001          | RE            | Derton / Technologies     |                 |                    | Durban           | 250.00              | www.dertonweb.co.za  | 031 123 4785          | 98/765  |
|                        |                  |         | OFF001          | RE            | Office Supplies Unlimited |                 |                    | Durban           | 75,000,000.00       | www.cnn.co.za        | 031 789 4561          | 987456  |
| Contra                 | icts 🕴           |         | YES001          | со            | Young Electric            |                 |                    | Durban           | 100,000.00          |                      | 082555555             | 23146   |
|                        |                  |         | WES001          | RE            | Westwood Dynamic          |                 |                    | Durban           | 10,000,000.00       | www.web.co.za        | 031 789 4561          | 12345   |
|                        |                  | _ [     | TIA001          | RE            | Titan Group               |                 |                    | Durban           | 100,000.00          | www.web.co.za        | 031 852 9632          | 123258  |
|                        |                  |         | BOT0001         | Π             | Bothas Networking inc     |                 |                    | Durban           | 50,000.00           | www.web.co.za        | 031 789 4563          | 987456  |
|                        |                  |         | SAM001          | RE            | Samanthas Diner           |                 |                    | Durban           | 45,000.00           | www.samsdiner.co.za  | 031 123 4567          | 123456  |
|                        |                  |         | DAN001          | Π             | Danny Storm IT Cafe       |                 |                    | Durban           | 75,000.00           |                      | 031 785 4785          | 12365   |
| Hold His               | istory           |         | PAN001          | RE            | Panda Copiers             |                 |                    | Durban           | 50,000.00           |                      | 031 123 4567          | 12345   |
|                        |                  |         | HAC001          | Π             | Hack PC - IT Shop         |                 |                    | Durban           | 0.00                |                      | 031 789 4561          | 66543   |
|                        |                  |         | PIN0001         | GV            | Pink Shoes                |                 |                    | Durban           | 0.00                |                      | 031 456 7894          | 1234    |
| Invoice                | Delivery         |         | HIL000001       | HILLCRESTP    | Mary Contrary             |                 |                    | Durban           | 0.00                |                      | 083 559               | 00000   |
| invoice                | Thronce Delivery |         | SHO000001       | SHONGWENIP    | Mike Goldwen              |                 |                    | Durban           | 0.00                |                      | 083 559 1234          | 00000   |
|                        |                  |         | JUS001          | RE            | Just In Time              |                 |                    | Durban           | 50,000.00           | www.justintime.co.za | 031 123 4567          | 123456  |
|                        |                  |         | LIT0001         | RE            | Little Bee Honey          |                 |                    | Durban           | 0.00                | www.bee.co.za        | 031 123 4567          | 12345   |
| Comme<br>Excepti       | ions             |         | GRE001          | RE            | Green Tea Supplies        |                 |                    | Durban           | 75,000.00           |                      | 031 456 7891          | 12345   |
|                        |                  |         | FIN0001         | RE            | Fine Hair Salon           |                 |                    | Durban           | 10,000.00           | www.finehair.co.za   | 031 123 4567          | 1234    |
|                        |                  |         | BET0001         | RE            | Betties Summer Shop at t  |                 |                    | Durban           | 0.00                |                      |                       | 1234    |
| Comme                  | er 🕑 etails      |         | biancad         | RE            | North West Branch         |                 |                    | Durban           | 0.00                |                      |                       | 0       |
|                        |                  |         | DAN002          | п             | Dancing Shoes             |                 |                    | Durban           | 10.000.00           |                      | 031 123 4567          | 123456  |

6. The **Contracts for Customer - [**customer code**]** screen will be displayed.

You can only view the contracts linked to this customer in this screen.

- 7. The current contract **Fees** and **Info** frames containing contract fee history are pinned to the **Contracts for Customer** screen, for your convenience.
  - Unpin to hide the Fees and/or Info frames.

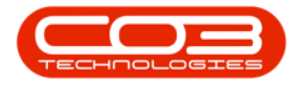

| Contracts for Customer - TIA001 - BPO: Version 2.4.0.11 - Example Company                                                          |                                    |
|----------------------------------------------------------------------------------------------------|------------------------------------|
| With the Equipment / Locations Contract Finance / HR Inventory Maintenance / Projects Manufacturing Procurement Sales Service Repo | orting Utilities — & ×             |
|                                                                                                    |                                    |
| Back Save Javaut Workspaces Refresh                                                                                                |                                    |
| but sure corole international remained                                                                                             |                                    |
| Processi a Format a Curr a                                                                                                    | Â                                  |
| Drag a column header here to group by that column                                                                                  | 4                                  |
| ContractNo ContractTypeDesc Currency TaxRate OrderNo StartDate EndDate Period PeriodType B Daga These                              | der here to group by the column, 1 |
| ▼ 40: 40: - 40: 40: 4 Contractio                                                                                                   | Currency TaxRate SerialNo          |
| ▶ C0000012 Cost Per Copy ZAR 15.00 16/05/2014 16/05/2019 60 Months N ♥ 4□:                                                         |                                    |
| C0000013 Cost Per Copy ZAR 14.00 16/05/2014 16/05/2019 60 Months N C0000012                                                        | ZAR 15.00 abc147a                  |
| C00000014 Cost Per Copy ZAR 14.00 16/05/2014 16/05/2019 60 Months N                                                                |                                    |
| C0000015 Cost Per Copy ZAR 14.00 20/05/2014 20/05/2019 60 Months N                                                                 |                                    |
| C0000016 Cost Per Copy ZAR 15.00 13/06/2014 13/06/2019 60 Months N                                                                 |                                    |
| C0000017 Cost Per Copy ZAR 14.00 17/06/2014 17/06/2019 60 Months Y                                                                 |                                    |
| PC0000002 Prepaid Contract ZAR 14.00 05/04/2016 05/04/2021 60 Months N                                                             |                                    |
| C00000039 Cost Per Copy ZAR 14.00 23/06/2016 23/06/2021 60 Months N                                                                |                                    |
| C00000081 Cost Per Copy ZAR 15.00 07/03/2018 07/05/2020 60 Months N                                                                | ZAR                                |
|                                                                                                    | Þ                                  |
| Info Art                                                                                                    | 4                                  |
| PrevAmt                                                                                                    | NewAmt ChngAmt Comment             |
| ¥ =                                                                                                    |                                    |
|                                                                                                    |                                    |
|                                                                                                    |                                    |
|                                                                                                    |                                    |
|                                                                                                    |                                    |
|                                                                                                    |                                    |
|                                                                                                    |                                    |
|                                                                                                    |                                    |
|                                                                                                    |                                    |
|                                                                                                    |                                    |
|                                                                                                    |                                    |
| ۰ ( ) • • • • • • • • • • • • • • • • • •                                                                                          |                                    |
| Open Windows ▼ User : JulandaK 15/01/2021 Ver:                                                                                     | sion : 2.4.0.11 Example Company    |

- Although you cannot edit the details in this screen, you can use the Save Layout button to keep your changes, for example, <u>any data grid</u> <u>changes</u> or pinning / unpinning frames.
- 9. Click on **Back** to return to the Customer Listing Screen.

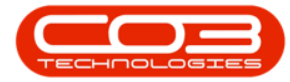

## Customers - Contracts

| ack Sa    | Workspaces               | s Refresh |         |         |            | 8          |        |              |   |            |              |         |           |
|-----------|--------------------------|-----------|---------|---------|------------|------------|--------|--------------|---|------------|--------------|---------|-----------|
|           | ader here to droup by th | al curr a |         |         |            |            |        |              | T | Fees       | *****        |         | >         |
| ontractNo | ContractTypeDesc         | Currency  | TaxRate | OrderNo | StartDate  | EndDate    | Period | PeriodType F | в |            |              |         |           |
| lc.       | 10:                      | n 🛛 c     | =       | ROC     | =          | =          | =      | RDC I        |   | ContractNo | Currency     | TaxRate | SerialN   |
| 00000012  | Cost Per Copy            | ZAR       | 15.00   |         | 16/05/2014 | 16/05/2019 | 60     | Months N     | M | 9 REC      | * <b>D</b> ¢ | =       | -0:       |
| 00000013  | Cost Per Copy            | ZAR       | 14.00   |         | 16/05/2014 | 16/05/2019 | 60     | Months N     | м | CO0000012  | ZAR          | 15./    | 00 abc147 |
| 00000014  | Cost Per Copy            | ZAR       | 14.00   |         | 16/05/2014 | 16/05/2019 | 60     | Months N     | м |            | LP           |         | 0         |
| 00000015  | Cost Per Copy            | ZAR       | 14.00   |         | 20/05/2014 | 20/05/2019 | 60     | Months N     | м | 1.1        |              |         |           |
| 00000016  | Cost Per Copy            | ZAR       | 15.00   |         | 13/06/2014 | 13/06/2019 | 60     | Months N     | м | · · · ·    |              |         |           |
| 00000017  | Cost Per Copy            | ZAR       | 14.00   |         | 17/06/2014 | 17/06/2019 | 60     | Months Y     | Y | , î.       |              |         |           |
| 0000002   | Prepaid Contract         | ZAR       | 14.00   |         | 05/04/2016 | 05/04/2021 | 60     | Months N     | м |            |              |         |           |
| 0000039   | Cost Per Copy            | ZAR       | 14.00   |         | 23/06/2016 | 23/06/2021 | 60     | Months N     | M |            |              | ·       |           |
| 0000081   | Cost Per Copy            | ZAR       | 15.00   |         | 07/03/2018 | 07/05/2020 | 60     | Months N     | м |            | ZAR          | 1 11    |           |
|           |                          |           |         |         |            |            |        |              | T |            |              |         | 1.        |
|           |                          |           |         |         |            |            |        |              |   | Tofo       |              |         | 2         |
|           |                          |           |         |         |            |            |        |              | F | PrevAmt    | NewAmt       | ChngAmt | Cor       |
|           |                          |           |         |         |            |            |        |              |   |            | =            | =       | -         |
|           |                          |           |         |         |            |            |        |              |   |            |              |         |           |

MNU.061.027

Help v2024.5.0.7/1.0 - Pg 4 - Printed: 21/08/2024

CO3 Technologies (Pty) Ltd © Company Confidential